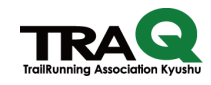

## 【QRコード発行の手引き その1】

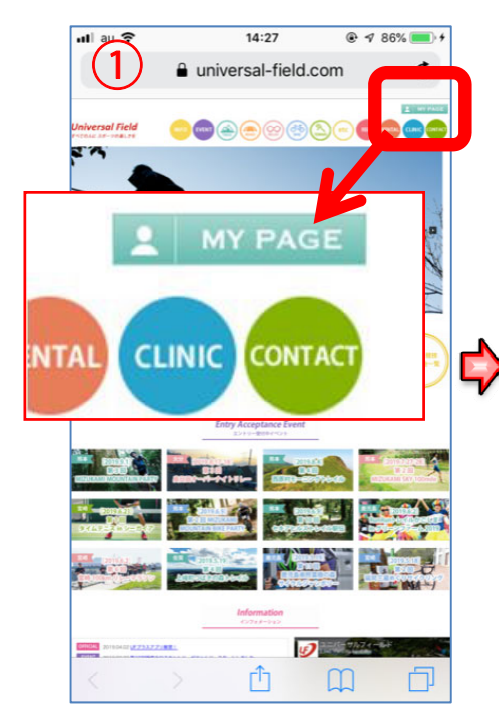

ユニバーサルフィールドのHP (https://universal-field.com/) を開き画面右上の「MY PAGE」を タップします。

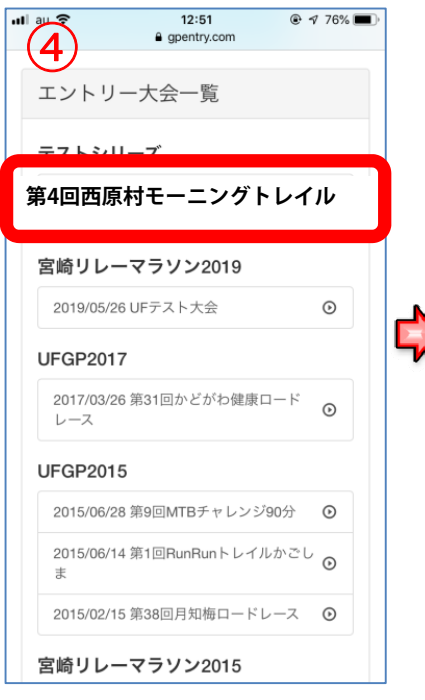

「第4回西原村モーニングトレイ ル」をタップします。

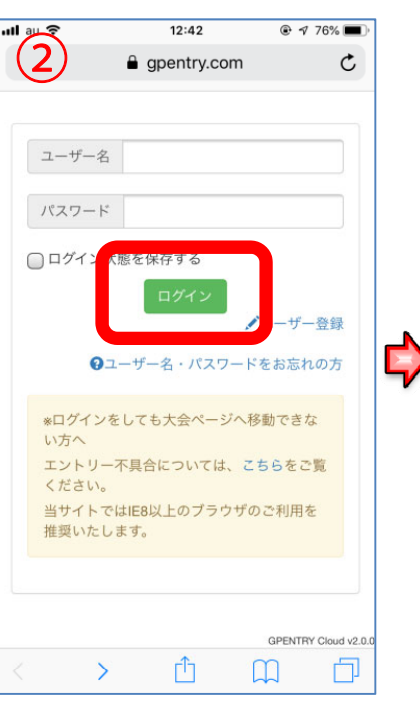

GPエントリーにログインします。

| Ē               | 0          |                |
|-----------------|------------|----------------|
| <u>)</u>        | gpentry.co | om             |
| ly Pa           | ge 🕶 🗠 –   | <b>ジ</b> ログアウト |
| 第4回两            | 原村モーニン・    | グトレイル          |
| л, - <u>—</u> — |            |                |
| エントリー           | 状況         |                |
| 申し込み日           | 時 2017-    | 05-24 11:04:22 |
| 申込状況            | エント        | トリー完了          |
| 決済状況            | 支払い        | い済み            |
| 決済日時            | 2017-      | 05-24 11:04:24 |
| 申込種別            | 本人         |                |
| ●受付             |            |                |
| ゼッケン            | 11         |                |
| 受付番号            |            |                |
| 受付QRコー          | -ド 受       | 付QRコード発        |
| ∎お支払い情          | 報          |                |
|                 |            |                |

「受付QR⊐ード発行」をタップ します。

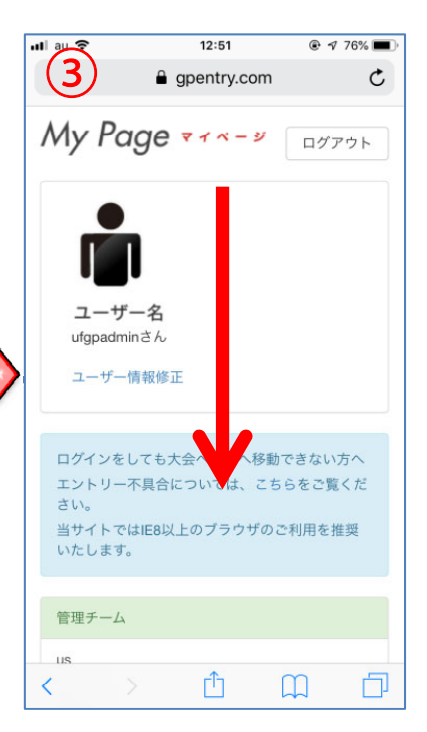

ログイン後下にスクロールして エントリー大会一覧を表示 させます。

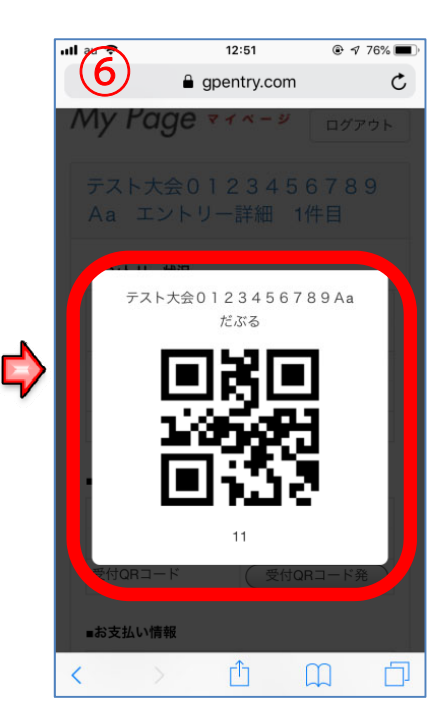

QRコードの画面を受付に提示 してください ※スクリーンショット画面でも 受付可能です。

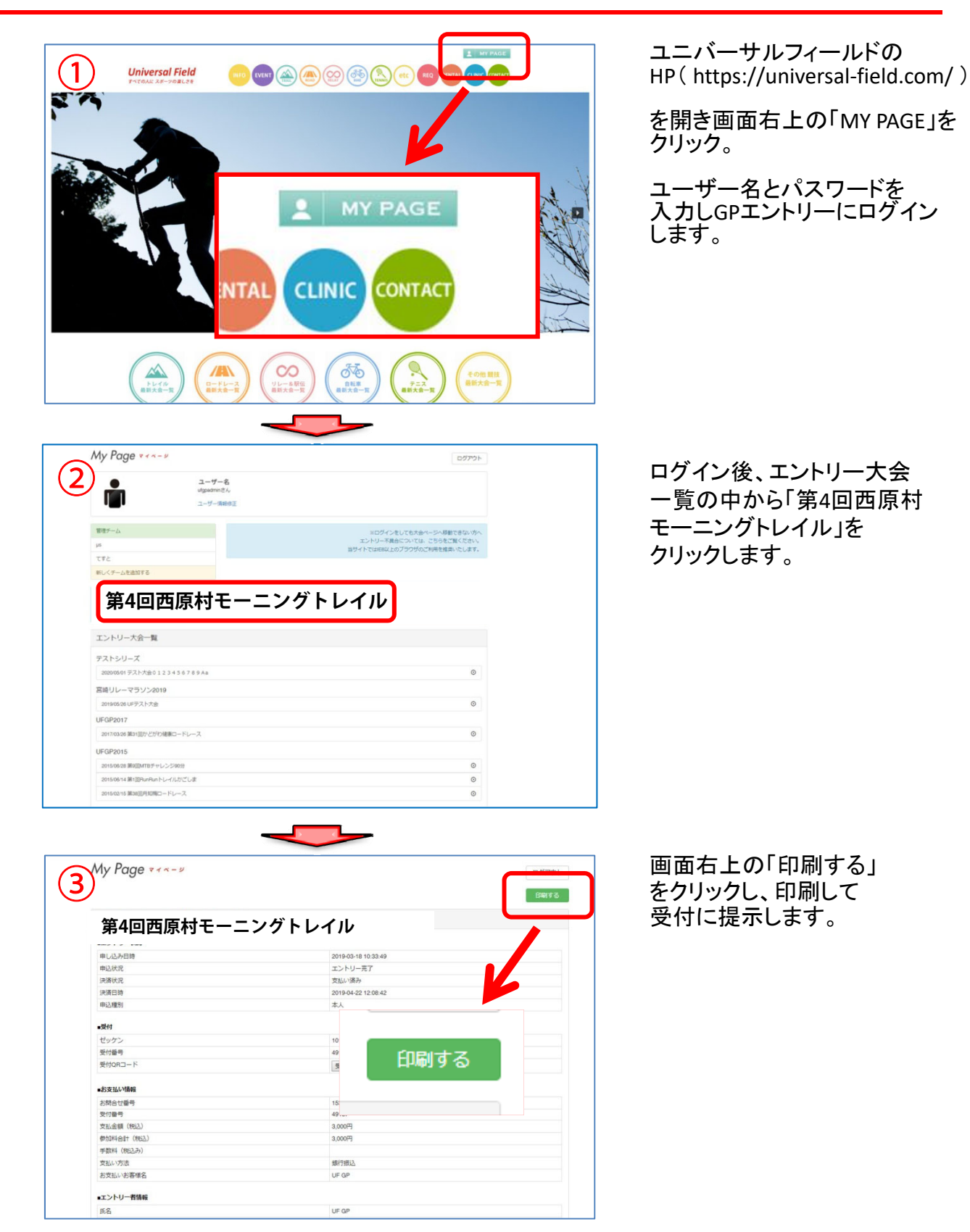

## 【QRコード発行の手引き その2】

TrailRunning Association Kyushu